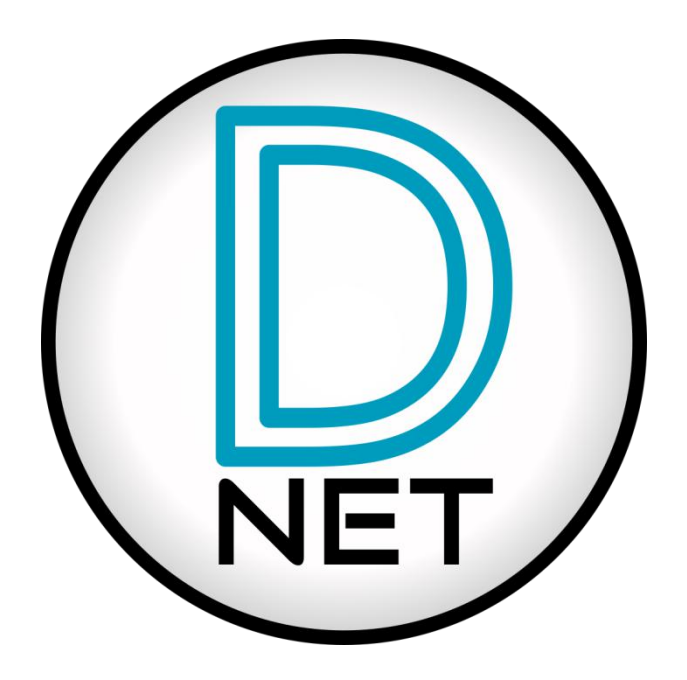

### NST AUDIO产品设备固件和Dante固件

# 升级指南

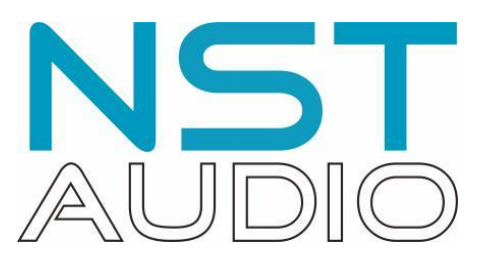

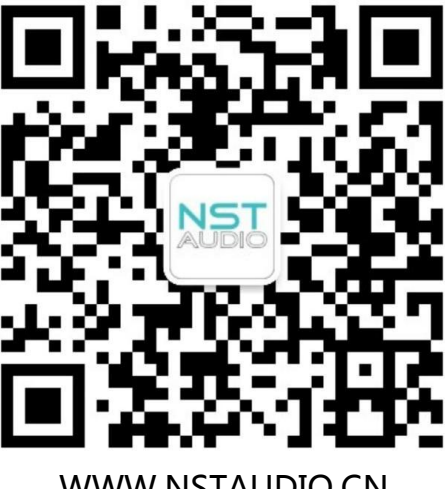

WWW.NSTAUDIO.CN

第1页共9页

### NST AUDIO产品设备固件升级篇:

关于NST AUDIO所有产品的最新固件是包含在最新版本D-NET软件里的,可以在这里 下载最新版本软件:

https://nstaudio.com/software-downloads/

或

http://nstaudio.cn/software-downloads/

也可以打开D-NET软件,在菜单上找到"Help"里的 "Check for Updates"并点击更新,确保你有最新版本的软件,

连接上NST AUDIO产品设备,如有出现有黄色 🐴 图标提示界面,说明软件和机器固件不一致请升级固件:

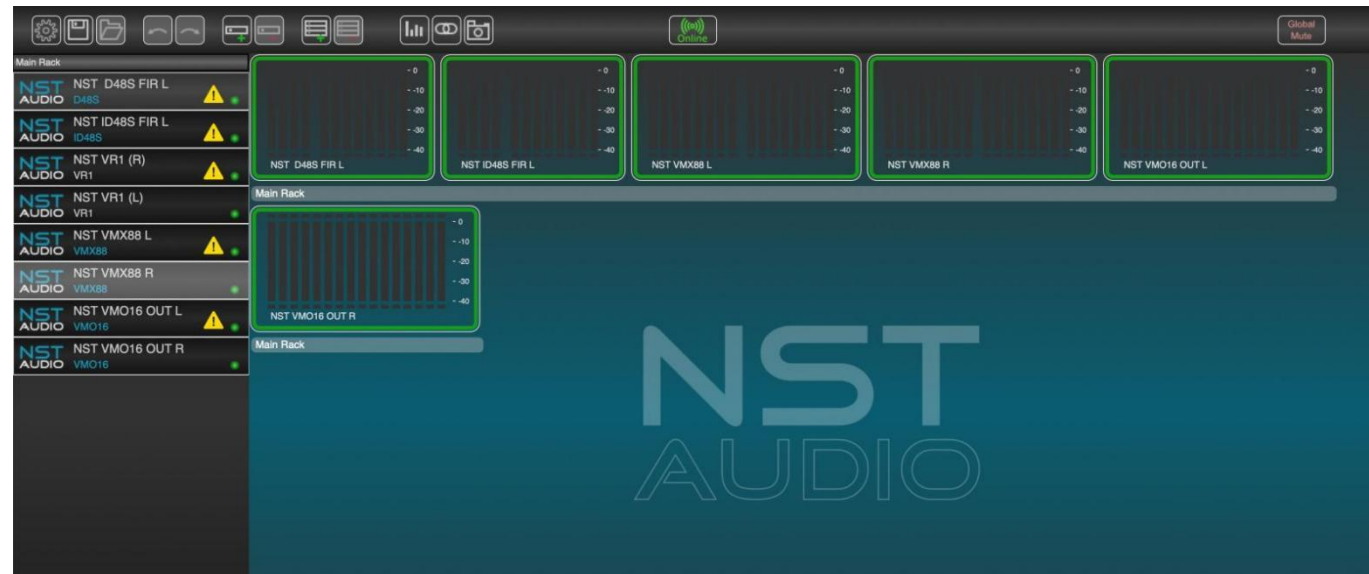

双击模块打开模块后在右上角也会出现黄色提示 "Firmware Update Available"

NST Audio D485 - NST AUDIO D48S

NST AUDIO D48S

NST AUDIO D48S

Firmware Update Available 
ID

Routing Limiters
EQ
DEQ
GEQ
Presets
System
Monitor
Routing Mode : Mix Matrix
Routing Wizard
View

打开设备的控制面板,点击"System"页面按钮。

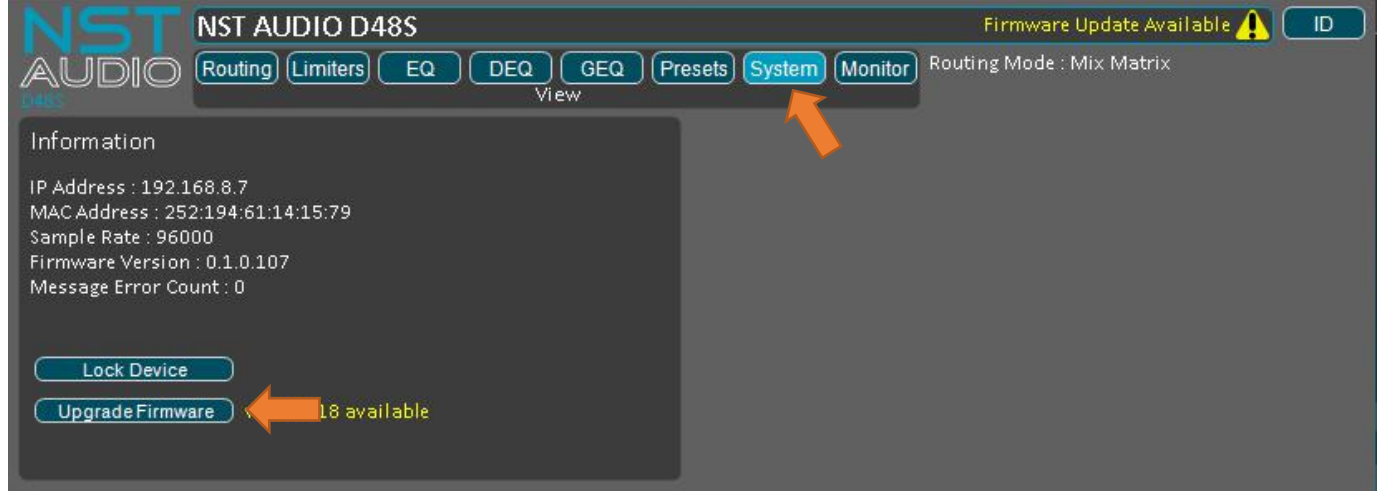

如固件需要升级,"Upgrade Firmware"按钮右边有黄色文字直接显示新的固件版本。

点击 "Upgrade Firmware" 按钮,将打开下面的对话框:

| Upgrade Firmware | × |
|------------------|---|
|                  |   |
|                  |   |
|                  |   |
|                  |   |
|                  |   |
|                  |   |
| Load Firmware    |   |
|                  |   |
|                  |   |

点击 "Load Firmware" 按钮,出现警告对话框,如果继续请点击 "Yes" 按钮:

|          | D-Net                                                                              | × |
|----------|------------------------------------------------------------------------------------|---|
| <u>^</u> | Don't touch ANYTHING while firmware is loading. Are you sure you want to continue? |   |
|          | Yes No                                                                             |   |

经过短暂的停顿,固件升级进程将开始当新固件加载时,进度条将向右移动:

| Upgrade Firmware | × |
|------------------|---|
|                  |   |
|                  |   |
|                  |   |
|                  |   |
|                  |   |
| Load Firmware    |   |
|                  |   |

当固件加载完毕,另一个对话框将出现:

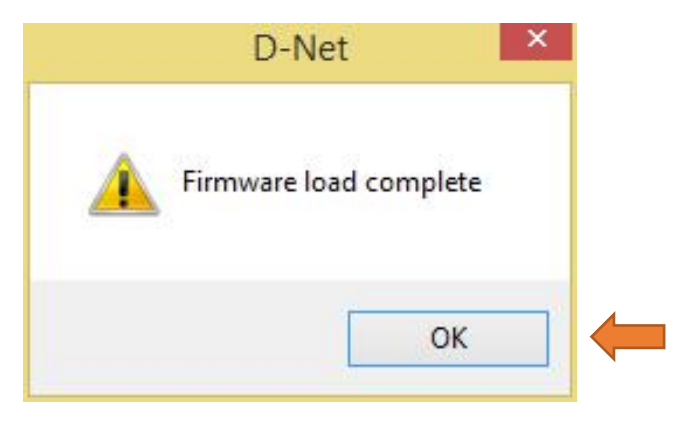

### 这时该机器不再有音频信号通过或不能连接到D-NET软件!

需要关闭电源并重启设备 ......

再次连接上处理器后并检查升级后的最新固件版本。

| 8                    |                                                    |
|----------------------|----------------------------------------------------|
|                      | NST AUDIO D48S                                     |
| AUDIO                | Routing Limiters EQ DEQ GEQ Presets System Monitor |
| D48S                 |                                                    |
| Information          |                                                    |
| IP Address : 192.16  | 8.0.109                                            |
| MAC Address : 252    | :194:61:14:96:187                                  |
| Sample Rate : 9600   |                                                    |
| Firmware Version : ( | 0.1.0.1/6<br>nt : 0                                |
| Message Life Ou      |                                                    |
|                      |                                                    |
| Lock Device          |                                                    |
|                      |                                                    |
|                      |                                                    |
|                      |                                                    |

注明:

#### 升级完成重启后检查固件时"Upgrade Firmare"的按钮不再出现。

不同版本固件的机器需要对应版本的D-NET软件操作,请检查固件和软件是否相同!

其它相关中文资料请登录网站WWW.NSTAUDIO.CN下载。

## Dante设备固件升级指南

关于VMX88/VMO16支持Dante功能产品的最新版本Dante固件是包含在最新版本Audinate Dante Controller软件里的, D-NET软件不支持Dante固件更新功能, 可以在这里下载最新版本软件:

https://my.audinate.com/support/downloads/download-latest-dante-software?lang=zh-hans

Dante Controller软件可用于Windows和macOS系统。

如果已经安装Windows或macOS系统版本的Dante Controller软件可以通过软件自带的更新功能, 在线检查和更新保持Dante Controller为最新版本,操作如下:

macOS版本的在线检查和更新Dante Controller软件:

| Dante Controller                            | 📔 🛛 ABC 🖶 🛜 🔽 100% 📾 12月23日周三 10:37:03 🔍 🚍                                |
|---------------------------------------------|---------------------------------------------------------------------------|
| About Dante Controller                      | Dante Controller - Network View                                           |
| Check for Updates Services                  | Grand Master Clock: VMX88-TEST ?                                          |
| Hide Dante Controller 第H<br>Hide Others て第H | Device Info Clock Status Network Status Events                            |
| Show All                                    |                                                                           |
| Quit Dante Controller %Q                    | Updating Dante Controller                                                 |
| Filter Receivers                            | Cancel                                                                    |
| H Dante Receivers                           |                                                                           |
| ± VM016-NEW                                 |                                                                           |
| VMO16-TEST                                  |                                                                           |
| 🗄 VMX88-TEST 🛛 💆 🗄 🗄                        |                                                                           |
|                                             |                                                                           |
|                                             |                                                                           |
| P: 🔛                                        | Unmanaged Multicast Bandwidth: 0 bps Event Log: 🥃 Clock Status Monitor: 🥃 |

Windows版本的在线检查和更新Dante Controller软件:

| e Device View Help           |               |                                |  |
|------------------------------|---------------|--------------------------------|--|
| About<br>License             |               | Grand Master Clock: UMUSS-TEST |  |
| Check fo                     | or Updates    |                                |  |
| Dante Online H               | lelp F1       |                                |  |
| ilter Iransmitte 🕜 Offline H | lelp Shift+F1 |                                |  |
|                              | i i           |                                |  |
| lter Receivers               | e Trans       |                                |  |
|                              | ant Dant      |                                |  |
| Dante Receivers              |               |                                |  |
| 1016-NEW                     | 🥑 🕀 🕀         |                                |  |
| IO16-TEST                    | 🔮 🗄 🗄         |                                |  |
| X88-NEW                      |               |                                |  |
|                              |               |                                |  |
|                              |               |                                |  |
|                              |               |                                |  |
|                              |               |                                |  |
|                              |               |                                |  |
|                              |               |                                |  |
|                              |               |                                |  |
|                              |               |                                |  |
|                              | ¢             |                                |  |

#### 第5页共9页

#### 安装和更新最新版本后打开Dante Controller软件,网络设置注意事项:

| • • •                  | Dante Controller - Network View                                              |   |
|------------------------|------------------------------------------------------------------------------|---|
| File Devices View Help |                                                                              |   |
|                        | Primary Leader Clock: VM016-TEST                                             | ? |
|                        | Routing Device Info Clock Status Network Status Events                       |   |
| Filter Transmitters    |                                                                              |   |
|                        |                                                                              |   |
|                        |                                                                              |   |
|                        |                                                                              |   |
|                        |                                                                              |   |
|                        |                                                                              |   |
|                        |                                                                              |   |
| P: 🧧 S: 🔲              | 2 devices Audio Multicast Bandwidth: 0 bps Event Log: 🥃 Clock Status Monitor |   |

点击网络图标,如果选择的是无线网络,当前仅可以用于路由控制,不能用于下载和更新设备固件。

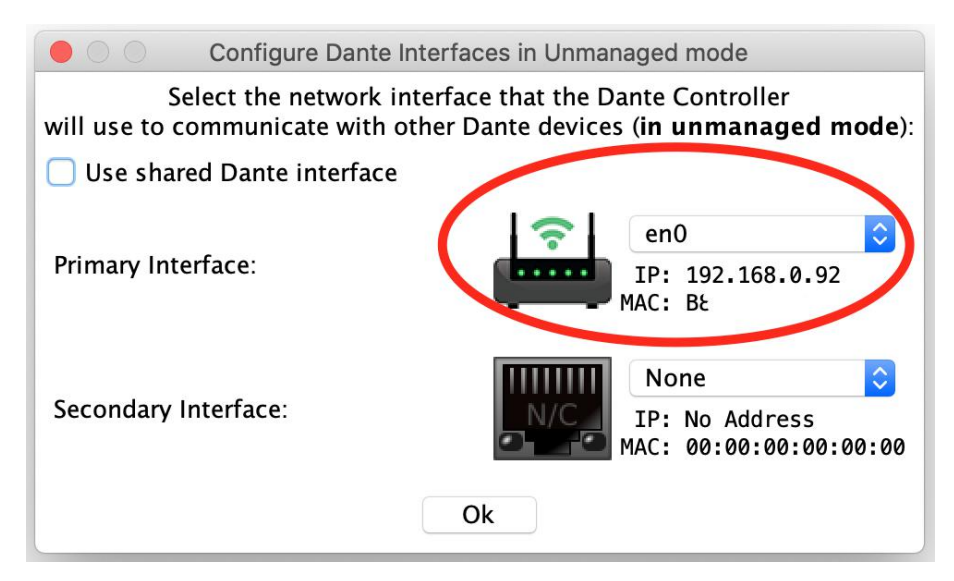

#### 在线下载和更新设备的Dante固件时请选择有线网络,

| 000                  | Configure Dante I                         | nterfaces in Unmanaged mode                                                           |
|----------------------|-------------------------------------------|---------------------------------------------------------------------------------------|
| Se<br>will use to co | elect the network in<br>ommunicate with o | terface that the Dante Controller<br>ther Dante devices ( <b>in unmanaged mode</b> ): |
| 🗌 Use share          | ed Dante interface                        |                                                                                       |
| Primary Inte         | rface:                                    | en4<br>IP: 192.168.0.57<br>MAC: D0                                                    |
| Secondary I          | nterface:                                 | None         IP: No Address           MAC:         00:00:00:00:00:00                  |
|                      |                                           | Ok                                                                                    |

#### 第6页共9页

设备的Dante固件可在使用有线网络有外网的情况在线下载固件直接升级,或提前下载好所需的 Dante固件用于无外网的情况下升级固件,选择有线网络后点击"Dante Updater "

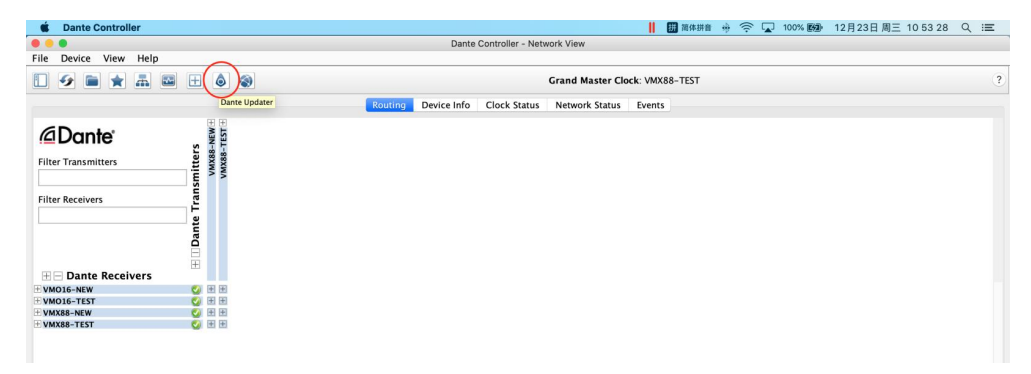

点击"LIBRARY"在"Search"栏里直接搜索NST后列出相关设备,打钩 √ NST Audio的VMX88 和VMO16的最新固件并点击"DOWNLOADFIRWARE"开始下载固件,

| •     |         |                         |                  |          | Dante Updater 2.0.3 |               |                    |                           |
|-------|---------|-------------------------|------------------|----------|---------------------|---------------|--------------------|---------------------------|
| ме    | LIBRAR  | HISTORY FAIL-SAFE       |                  |          |                     |               |                    | 🛪 English 👻 📕             |
| ▼AUD  | DINATI  | E LIBRARY FILES         |                  |          |                     |               |                    |                           |
|       |         |                         |                  |          |                     | (             | NST                |                           |
|       | ו       | MANUFACTURER            | MODEL NAME       | STATUS 🔸 | PRODUCT VERSION     | DANTE VERSION | ▼▲ RELEASE DATE ▼▲ | DEVICE LAST<br>DISCOVERED |
|       |         | NST Audio               | VMO16            | ¢        | 0.2.0               | 4.2.4.2       | Thu, Oct 8, 2020   |                           |
|       |         | NST Audio               | VMX88            | ¢        | 0.2.0               | 4.2.4.2       | Thu, Oct 8, 2020   |                           |
| 0     | 0       | AudioScience            | lyo Dante 8.8M   | ¢        | 3.2.1               | 4.0.9.1       | Mon, Dec 16, 2019  |                           |
| 0     |         | StewartAudio            | DSP100-2-CV-D    | ¢        | 2.0.0               | 4.2.2.3       | Fri, Nov 6, 2020   |                           |
| 0     | 0       | Audio-Technica          | ATND971a         | ¢        | 1.0.1               | 4.2.2.3       | Wed, Dec 9, 2020   |                           |
| 6     | 0       | Audio-Technica          | ATND8677a        | ¢        | 1.0.1               | 4.2.2.3       | Wed, Dec 9, 2020   |                           |
| C     |         | AudioScience            | lyo Dante 32.0MR | •        | 3.2.1               | 4.0.9.1       | Mon, Dec 16, 2019  |                           |
| DOWN  | ILOAD F | FIRMWARE DELETE ALL DOV | VNLOADS          |          |                     |               |                    | CLEAR DISCOVERED DEVICE   |
| ▶ IMP | ORTE    | D FILES                 |                  |          |                     |               |                    |                           |
|       |         |                         |                  |          |                     |               |                    |                           |

#### 等待固件下载完毕……

| UDIN/ | ATE LIBRARY FILES | 24 %                 |      |       |         | _=                |                           |
|-------|-------------------|----------------------|------|-------|---------|-------------------|---------------------------|
|       | MANUFACTURER      | Downloading files (2 | :/2) |       |         |                   | DEVICE LAST<br>DISCOVERED |
|       | NST Audio         | VM016                | ~    | 0.2.0 | 4.2.4.2 | Thu, Oct 8, 2020  |                           |
|       | NST Audio         | VMX88                | ę    | 0.2.0 | 4.2.4.2 | Thu, Oct 8, 2020  |                           |
|       | AudioScience      | iyo Dante 8.8M       | •    | 3.2.1 | 4.0.9.1 | Mon, Dec 16, 2019 |                           |
|       | StewartAudio      | DSP100-2-CV-D        |      | 2.0.0 | 4.2.2.3 | Fri, Nov 6, 2020  |                           |
|       | Audio-Technica    | ATND971a             | ÷    | 1.0.1 | 4.2.2.3 | Wed, Dec 9, 2020  |                           |
|       | Audio-Technica    | ATND8677a            | •    | 1.0.1 | 4.2.2.3 | Wed, Dec 9, 2020  |                           |
|       | AudioScience      | lyo Dante 32.0MR     | *    | 3.2.1 | 4.0.9.1 | Mon, Dec 16, 2019 |                           |

#### 第7页共9页

成功下载固件或提前已经下载好固件的,点击"HOME"返回主界面,Dante Updater将扫描网络中可用的Dante设备,并显示所有具有固件的设备可用更新:

| IE LIBRARY | HISTORY FAI   | IL-SAFE |              |     |            |             |     |                    |          |                           |         |       | (                          |
|------------|---------------|---------|--------------|-----|------------|-------------|-----|--------------------|----------|---------------------------|---------|-------|----------------------------|
|            |               |         |              |     |            |             |     |                    |          |                           |         |       |                            |
| UPDATE(S)  | AVAILABLE     |         |              |     |            |             |     |                    |          |                           |         |       |                            |
| UPDATE TA  | DEVICE NAME   | ΨA.     | MANUFACTURER | VA. | MODEL NAME | ∼∽ status   | 74  | PRODUCT<br>VERSION | PR<br>VE | TEST<br>ODUCT **<br>RSION | DANTE   | 7.6 I | LATEST<br>DANTE<br>VERSION |
|            | • VMX88-00016 | e       | NST Audio    |     | VMX88      | 🚄 Out of da | ate | 0.1.0              | 0.       | .2.0                      | 4.2.1.8 |       | 4.2.4.2                    |
| UP-TO-DAT  | ΓE            |         |              |     |            |             |     |                    |          |                           |         |       |                            |
| CONCULT    |               |         |              |     |            |             |     |                    |          |                           |         |       |                            |
| CONSULL    | MANUFACTURE   | R       |              |     |            |             |     |                    |          |                           |         |       |                            |
| CONSULT    | MANUFACTURE   | R       |              |     |            |             |     |                    |          |                           |         |       |                            |
| CONSULT    | MANUFACTURE   | R       |              |     |            |             |     |                    |          |                           |         |       |                            |
| CONSULT    | MANUFACTURE   | R       |              |     |            |             |     |                    |          |                           |         |       |                            |
| CONSULT    | MANUFACTURE   | R       |              |     |            |             |     |                    |          |                           |         |       |                            |
| CONSULT    | MANUFACTURE   | R       |              |     |            |             |     |                    |          |                           |         |       |                            |
| CONSULT    | MANUFACTURE   | R       |              |     |            |             |     |                    |          |                           |         |       |                            |
| CONSULT    | MANUFACTURE   | R       |              |     |            |             |     |                    |          |                           |         |       |                            |
| CONSULT    | MANUFACTURE   | R       |              |     |            |             |     |                    |          |                           |         |       |                            |
| CONSULT    | MANUFACTURE   | R       |              |     |            |             |     |                    |          |                           |         |       |                            |
| CONSULT    | MANUFACTURE   | R       |              |     |            |             |     |                    |          |                           |         |       |                            |
| CONSULT    | MANUFACTURE   | R       |              |     |            |             |     |                    |          |                           |         |       |                            |
| CONSULT    | MANUFACTURE   | R       |              |     |            |             |     |                    |          |                           |         |       |                            |

选择要更新的设备,然后单击"Update Selected Devices"按钮,准备升级选择的设备:

| •          |                     |              | Dante Updater 1.0.5 |               |                 |                      |               |                               |
|------------|---------------------|--------------|---------------------|---------------|-----------------|----------------------|---------------|-------------------------------|
| IE LIBRARY | Y HISTORY FAIL-SAFE |              |                     |               |                 |                      |               | 9                             |
|            |                     |              |                     |               |                 |                      |               |                               |
| UPDATE(S   | S) AVAILABLE        |              |                     |               |                 |                      |               |                               |
|            | DEVICE NAME         | MANUFACTURER | MODEL NAME          | STATUS TA     | PRODUCT VERSION | LATEST<br>PRODUCT TA | DANTE version | LATEST<br>DANTE TA<br>VERSION |
|            | VMX88-00016e        | NST Audio    | VMX88               | 🚄 Out of date | 0.1.0           | 0.2.0                | 4.2.1.8       | 4.2.4.2                       |
| UP-TO-DA   | ATE                 |              |                     |               |                 |                      |               |                               |
|            | MANUFACTURER        |              |                     |               |                 |                      |               |                               |
|            |                     |              |                     |               |                 |                      |               |                               |
|            |                     |              |                     |               |                 |                      |               |                               |
|            |                     |              |                     |               |                 |                      |               |                               |
|            |                     |              |                     |               |                 |                      |               |                               |
|            |                     |              |                     |               |                 |                      |               |                               |
|            |                     |              |                     |               |                 |                      |               |                               |
|            |                     |              |                     |               |                 |                      |               |                               |
|            |                     |              |                     |               |                 |                      |               |                               |
|            |                     |              |                     |               |                 |                      |               |                               |
|            |                     |              |                     |               |                 | 12                   |               |                               |

#### 然后在计算机上单击"Update Now",确认对话框开始升级固件,同时音频会暂时中断:

|            |               | Dante Updater 1.0.5                                  |                         |
|------------|---------------|------------------------------------------------------|-------------------------|
| HOME       |               | 1 DEVICES WILL BE UPDATED                            | <b>9</b> .              |
| <b>•</b> ( | DEVICE NAME - | IP ADDRESS                                           | UPDATE STATUS           |
|            | VMX88-00016e  | 169.254.234.79                                       | Ready for update        |
| ► u        | Do not powe   | off or lisconnect your computer or devices while upo | lates are in progress   |
| SELECT     | ALL CLEAR ALL |                                                      | UPDATE SELECTED DEVICES |

如有必要时可以将最新固件提前下载到电脑本地,然后再更新设备的固件:

|              |                      | Dante Updater 1.                | 0.5                 |                       |  |  |
|--------------|----------------------|---------------------------------|---------------------|-----------------------|--|--|
|              | UPDATING IN PROGRESS |                                 |                     |                       |  |  |
| DEVICE NAME  | ΨA                   | IP ADDRESS                      | Ψ.L.                | UPDATE STATUS         |  |  |
| VMX88-00016e |                      | 169.254.234.79                  | (                   |                       |  |  |
| - L<br>- C   | A Do not power       | off or disconnect your computer | or devices while up | dates are in progress |  |  |
|              |                      |                                 |                     |                       |  |  |
|              |                      |                                 |                     |                       |  |  |
|              |                      |                                 |                     |                       |  |  |
|              |                      |                                 |                     |                       |  |  |
|              |                      |                                 |                     |                       |  |  |

正在进行更新时,请勿关闭电源或断开计算机或设备的连接!

### 固件更新完成后,将需要重启设备以使更新生效!